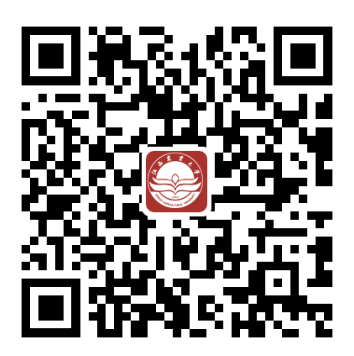

## ht t p://yi ngxi n. j xau. edu. cn

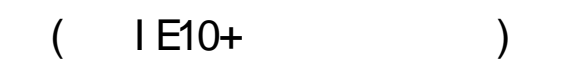

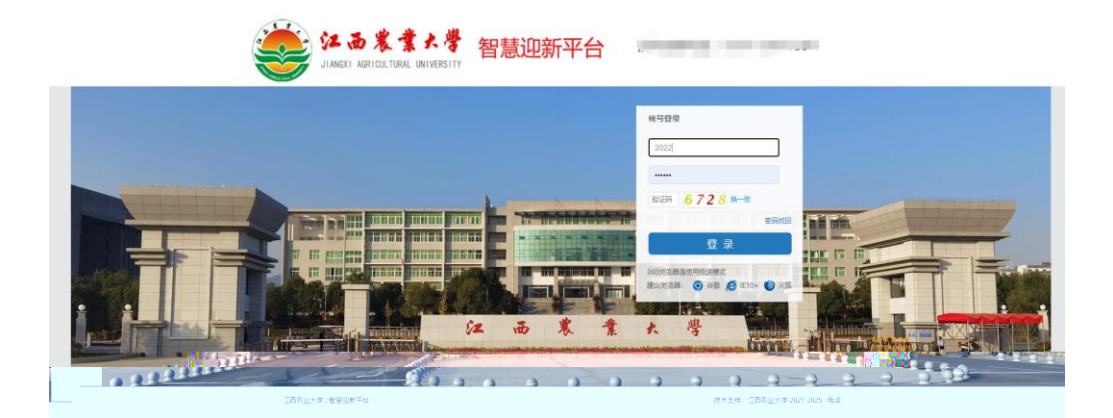

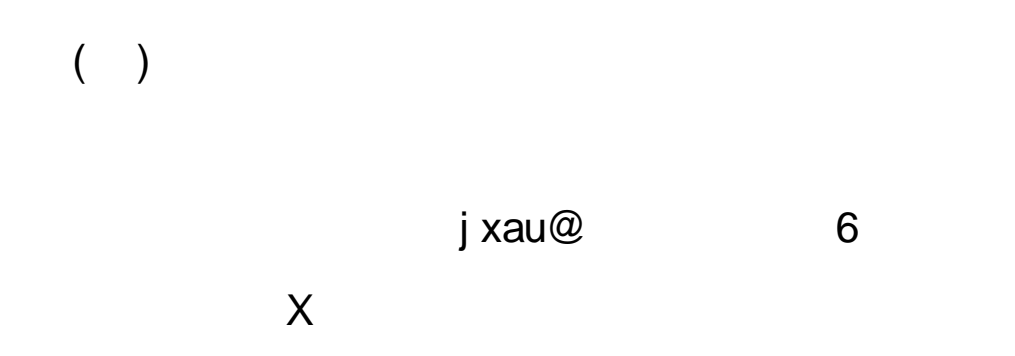

|             | 请选择学生方案                      | >     | 2022本科新生迎新报到 [入学观如]<br>苏 |        |             |               |
|-------------|------------------------------|-------|--------------------------|--------|-------------|---------------|
| 我的方案        |                              |       | 我的二维码                    | 缴费     | 信息          | III<br>住宿信息   |
| 2022本科新生迎新排 | 受到                           | 正在进行> | 我的报到流程                   |        |             |               |
|             |                              |       | <u> キホ理 、 信息确</u> 议      |        | 自助 <b>1</b> | ~~~~ <u>~</u> |
|             | 江西农业大学 2021-2025 未办理 > 生源地贷款 |       | 款(可不办理                   | 堲)【自助】 |             |               |
|             |                              |       | 未志理、                     | 。尝弗约君  |             | 肋】            |
|             |                              |       |                          | 未办理 🛌  | 体检验以        | 【自助】          |
|             |                              |       |                          | 未办理>   | 操作机械        | 【自助】          |
|             |                              | i     |                          |        |             |               |
|             |                              |       |                          | 未办理 >  | 生活用品        | 【自助】          |
|             |                              |       |                          | 未办理。   | 费用缴费        | 【自助】          |
|             |                              |       |                          | 未办理 >  | 抵校信息        | 登记 【自助】       |
|             |                              |       |                          | 未办理 >  | 报到单         | 【自助】          |
|             |                              |       |                          | 未办理    | 实人认证        | 【现场】          |
|             |                              |       |                          | 未办理    | 学院报到        | 【现场】          |

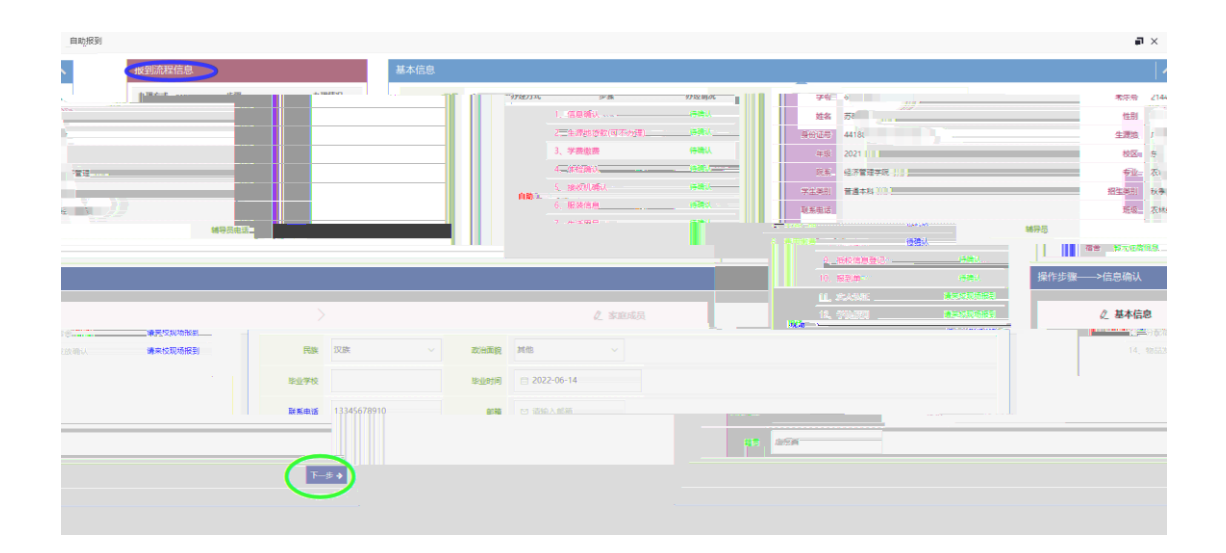

## ( )

江西农业大学 2021-2025

| 🦈 lh.** 🎟 | i)، 18       | 18:12         | 10 <sup>40</sup> .ill 🙃 | ٩                         | 🕼 i 🗊 i 18:13 | 🖿 """II ど        | ۵ 🕲 ا                   | 18:14 |
|-----------|--------------|---------------|-------------------------|---------------------------|---------------|------------------|-------------------------|-------|
| ×         | 信息确认         |               | ×                       | 信息确认                      |               | ×                | 信息确认                    |       |
| < 返回      | 2022本科新生迎新报到 | 首页            | ( )返回                   | 2022本利班生迎班据到              | 首市            | 人语同              | 2022 本利 新生 加 新 相 列      | ***   |
|           | 信息确认         |               |                         | 2022年44初1王建初110到          | Ц.<br>Д       |                  | 2022本科加主地制报到            | 日 火 日 |
| 基本信息<br>✓ | 其他信息         | 家庭成员          |                         | 信息确认<br>苏晓慧(180202128220) |               |                  | 信息确认<br>苏晓慧(6020212820) |       |
| 入学信息      |              |               | 基本信息                    | 其他信息。                     | 家庭成员,         | - <b>基本停息</b> 。- | 节约信息。                   | 宅務成品  |
| 学号        | 60*          |               |                         |                           | No.           | 1.0              |                         |       |
| 考生号       | 214/0000     | u             |                         | •民族                       | 汉族            | 。姓名:             |                         |       |
| 姓名        |              | 苏晓慧           |                         | 籍贯                        | 广东省           | ◎ 电话:            | 12-10-                  |       |
| 性生另儿      |              | 女             |                         |                           | 7 MH          |                  |                         |       |
| 身份证号      | 44100        |               |                         | *政治面貌                     | 其他            | 十添加              | 旧家庭成员                   | >     |
| 生源地       |              | 广东省           |                         | 毕业学校                      | 请输入毕业学校       |                  |                         |       |
| 联系电话      |              |               |                         | 毕业时间                      | 2022-06-14    |                  | 上一步 下一步                 | Þ     |
| 年級        |              | 2021          |                         | * 联叉 中江                   | 200 - 700 1   |                  | 江西安山十举 2021-2025        |       |
| RE M      | Log 2 de l   | 天区.           | ?                       | 状态电话                      | 200 2/07 I    |                  | 江西农业大学 2021-2023        |       |
| PPE JPE   | 2017         | 12 12 9 00 10 |                         | 血化结                       | <u>请输入邮箱</u>  |                  |                         |       |
|           | 灾林经济等        | 年7月2101       |                         |                           |               |                  |                         |       |
| 学生类别      |              | 普通本科          | -#                      | 下一步                       |               |                  |                         |       |
| 招生类别      |              | 秋季招生          | 江西农业大学 20               | 021-2025                  |               |                  |                         |       |
| 辅导员       |              | ~             |                         |                           |               |                  |                         |       |
| 暂无辅导员信    | 慮            |               |                         |                           |               |                  |                         |       |
|           |              |               |                         |                           |               |                  |                         |       |

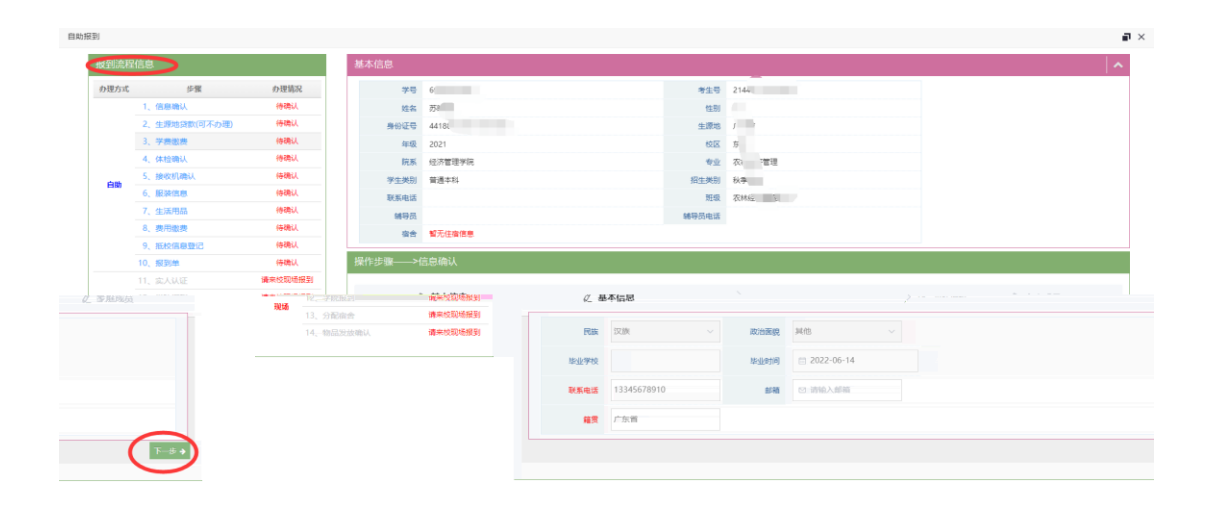

| 🚥 *°.ull 🔶     | ③ 10 10 10 10 10 10 10 10 10 10 10 10 10 | 1 📰 18:14 |
|----------------|------------------------------------------|-----------|
| ×              | 生源地贷款(可不办理)                              |           |
| < 返回           | 2022本科新生迎新报到                             | 首页        |
|                | 生源地贷款(可不办理)<br>苏晓慧(6020212820)           |           |
| 生源地贷款(可        | 不办理)                                     | 未办理       |
| 缓交类型           | 生源地贷款                                    |           |
| 贷款银行           | 点击选择贷款银行                                 |           |
| 国开行回执校<br>验码   | 请输入国开行回执校验码                              |           |
| 金额             | 请输入贷款金额                                  | 元         |
| 截止日期           | 点击选择截止日期                                 |           |
| 回执单或证明<br>函件图片 |                                          |           |
| 备注             | 请输入备注,没有则无需填写                            |           |
|                |                                          | 0/500     |
| <b></b>        | 办理 <b>办理</b>                             |           |
|                | 上一步                                      |           |
|                | 江西农业大学 2021-2025                         |           |

| 自助报到 |      |            |          |          |            |                                       |      |               | <b>ק</b> > |
|------|------|------------|----------|----------|------------|---------------------------------------|------|---------------|------------|
| 报    | 到流程伯 | 言息         |          | 基本信息     |            |                                       |      | <b>v</b>      |            |
| わ    | 理方式  | 步骤         | 办理情况     | 操作步骤——>生 | 源地贷款(可不办理) |                                       |      |               |            |
|      |      | 1、信息确认     | ~        |          |            |                                       |      |               | 1          |
|      |      | 2、生源地贷款(可不 | う理) 待晴认  | 援交关型     | 牛源地贷款      |                                       | 後数銀行 | 済洗择您数银行 ∨     |            |
|      |      | 3、学费懲费     | 待确认      |          |            |                                       |      |               |            |
|      |      | 4、体检确认     | 行病认      | 国并行回购权益  | 请输入国开行回执校验 | 砺                                     | 續交金額 | 游输入赈灾金额       |            |
|      | 自助   | 5、 接收机构从   | 194804   |          |            |                                       |      | 请输入备注         |            |
|      |      |            | 7        | 傳輸以      | 截止日期       | 2022-12-31                            |      | 餐注 //         |            |
|      |      |            | 8、费用缴费   | 待确认      |            |                                       |      |               |            |
|      |      |            | 9、抵校信息登记 | 待确认      |            |                                       | Π    |               |            |
|      |      |            | 10、报到单   | 待職认      | 附件         | <u> </u>                              |      |               |            |
|      |      |            |          | 重庆代育场报题。 |            |                                       |      |               |            |
|      |      |            |          | 建金纳布特纳克  |            | ····································· |      | 40349343.     |            |
|      |      |            |          | Ŧ        | :—# →      |                                       |      | ▲来放现场报题. ◆上一步 |            |
|      |      |            |          |          |            |                                       |      | · 清末投影场报告     |            |
|      |      |            |          |          |            |                                       |      |               |            |
|      |      |            |          |          |            |                                       |      |               |            |
|      |      |            |          |          |            |                                       |      |               |            |
|      |      |            |          |          |            |                                       |      |               |            |

| <u> </u> | ☆▲W国本を回転時代 - 米酸時間 |
|----------|-------------------|
|          |                   |

| 基本信息   |                              |      | <b>∼</b> |
|--------|------------------------------|------|----------|
| 操作步骤—  | —>学费缴费                       |      |          |
|        | 需缴信息                         |      |          |
| 收费区间   | 项目                           | 金额   |          |
| 2021学年 | 普通高校本科文科(经管法外)类专业学费(具有博士培养资格 | 4660 |          |
| 2021学年 | 公办高校学生公寓4人/间及以下              | 1000 |          |
|        | ロ 去敏费                        |      |          |
| ←上──歩  |                              |      | 下一步→     |
|        |                              |      |          |

| <b>四</b> **.西 余                    | (d) (d) 1                         | 18:14   |  |  |  |  |
|------------------------------------|-----------------------------------|---------|--|--|--|--|
| $\times$                           | 学费缴费                              |         |  |  |  |  |
| < 返回                               | 2022本科新生迎新报到                      | 首页      |  |  |  |  |
|                                    | 学费缴费<br>苏晓慧(6020212820)           |         |  |  |  |  |
| 学费缴费                               |                                   | 未办理     |  |  |  |  |
| 普通高校本和<br>「ケデ奏支<br>养资格<br>[2021学年] | 4文科(经管法——<br>学会《其有博士培             | ¥144000 |  |  |  |  |
| 公办高校制<br>下<br>[2021学年]             | 学生公寓4人/间及以                        | ¥1000   |  |  |  |  |
|                                    | 江西农业大学 2021-2025                  |         |  |  |  |  |
|                                    | <del>क्षेम</del> ः <b>∗5660.∞</b> | 去支付     |  |  |  |  |

| 11 ÷            | @ @ I                                                             | 18:15   |
|-----------------|-------------------------------------------------------------------|---------|
| ×               | 体检确认                                                              |         |
| く返回             | 2022本科新生迎新报到                                                      | 首页      |
|                 | 体检确认<br>苏晓慧(6020212820)                                           |         |
| 体检确认 🕼          | 羊情〕                                                               | 未办理     |
| 体检              | ✓ 购买 不购买<br>将会收取体检费100.0元                                         |         |
| Ŀ               | 一步 下一步                                                            |         |
| 一、收费标》<br>人(只收5 | 集:_新生入学体检70元_ <mark>1</mark> /、,年<br>大二、大齐明 <mark>原律</mark> 公共分支。 | 度体检15元/ |
|                 |                                                                   |         |
|                 |                                                                   |         |
|                 |                                                                   |         |
|                 |                                                                   |         |
|                 |                                                                   |         |

| 体检确认                  | 购买 |                                                                 |
|-----------------------|----|-----------------------------------------------------------------|
| 体給費・100.0元            |    | N M M M                                                         |
|                       |    |                                                                 |
| 三2年),共计100元。<br>      |    | 一、收费标准:新生入学体检70元/人,年度体检15元/人(只收大二、大<br>□ 收费依据: 餘數体艺字[2011]32号文件 |
| <b>渌取的生源:,否则不予注册。</b> |    |                                                                 |
|                       |    |                                                                 |
| 已阅读                   |    |                                                                 |

| 10 <sup>46</sup> .dl 🔶 |                                                       | D 🔞 🕕 📰 18:15    |
|------------------------|-------------------------------------------------------|------------------|
| ×                      | 接收机确认                                                 |                  |
| く 返回                   | 2022本科新生迎新报到                                          | 創 首页             |
|                        | 接收机确认<br>苏晓慧(6020212820)                              |                  |
| 接收机确认                  | [详情]                                                  | 未办理              |
| 接收机                    | 🥑 购买 🔵 不购买                                            |                  |
|                        | 将会收取接收机27.0元                                          | 5                |
| Ŀ                      | -步 20                                                 |                  |
| 外语学习、考<br>及外语类考        | <sup>失</sup> 试必备,校园调频广播专<br><mark>考试听力部分均需要使用。</mark> | <u>剩一次算</u> 罪间尚涉 |
|                        |                                                       |                  |
|                        |                                                       |                  |
|                        |                                                       |                  |
|                        |                                                       |                  |
|                        |                                                       |                  |
|                        |                                                       |                  |
|                        |                                                       |                  |

| 操作步骤——>接收机确认 |      |
|--------------|------|
| 接收机确认        | 购买 ~ |
| 接收机: .0元。    |      |
|              |      |
|              |      |

| 🦈 lin.** 🎟 |                                          |                         |
|------------|------------------------------------------|-------------------------|
| ×          | 服装信息                                     |                         |
| < 返回 二日:   | 2, 2, 2, 2, 2, 2, 2, 2, 2, 2, 2, 2, 2, 2 | Mar and American States |
|            |                                          |                         |
|            | 苏晓慧(602021282)                           | 0)                      |
| 服装信息 🕧     |                                          | 未办理                     |
|            | 🥏 购买 不购买                                 |                         |
|            | 军训服 63.0元                                |                         |
| 迷彩服尺寸      | 160                                      |                         |
| 7曲彩尺码      | 95                                       |                         |
| 解放鞋尺码      | 35                                       |                         |
| 军训服备注      |                                          |                         |
|            |                                          |                         |
|            | 1997                                     |                         |
| i 匹 x 力 服使 | 🥑 购买 不购买                                 |                         |
|            | 运动服 95.0元                                |                         |
| 解放鞋尺码      | м                                        |                         |
| 运动服备注      |                                          |                         |
|            |                                          |                         |
|            |                                          |                         |
|            |                                          |                         |
| ±-         | -# 15                                    | -#                      |
|            |                                          |                         |

| *军训服                                                                                                    | *迷彩服尺寸 | *T恤衫尺码      | *解放鞋尺码           |  |  |
|----------------------------------------------------------------------------------------------------|--------|-------------|------------------|--|--|
| 购买 ~                                                                                                    | 170 ~  | 115 ~       | 37 ~             |  |  |
| 军训服备注                                                                                                    |        |             |                  |  |  |
| 军训服备注 0/200                                                                                                    |        |             |                  |  |  |
|                                                                                                    |        |             |                  |  |  |
| *运动服装                                                                                                    | *尺码    | 运动服备注       |                  |  |  |
| 购买 ~                                                                                                    | 请选择    | 运动服备注 0/200 |                  |  |  |
| 军训服装:   10元;<br>运动服装:   1.0 元。                                                                                              |        |             |                  |  |  |
| 1、军训服:根据《中华人民共和国国防法》《中华人民共和国教育法》《中华人民共和国兵役法》《中华人民共和国国防教育法》和<br>《中共史中关于教育体制改革的决定》的要求。新生入学军训导大学生接受国防教育的基本形式。是大学生的必修科目。医训时要求统一 |        |             |                  |  |  |
| (第二年)<br>第二年)<br>第二年)<br>第二年)<br>第二年)<br>第二年)<br>第二年)<br>第二年)                                                               |        |             | 和時後因為、当時体育現和時外体育 |  |  |

| <ul> <li>× 生活用品 ・・・・</li> <li>&lt; 返回 2022本科新生迎新报到 首页</li> <li>上市路 (部)     <li>上市路 (部)     <li>大原慧(6020212820)     <li>生活用品 (部)     <li>大原慧(6020212820)     </li> <li>生活用品 (部)     <li>大原型     <li>大の契     <li>大の契     <li>不购买     <li>大の契     <li>大の契      <li>大の契     <li>大の契      <li>大の契     </li> <li>大の契      <li>大の契     </li> <li>大の契      </li> <li>大の契      </li> <li>大の契      </li> <li>大の契      </li> <li>大の契      </li> <li>大の契      </li> <li>大の契      </li> <li>大の契      </li> <li>大の契      </li> <li>大の契     </li> <li>大の契      </li> <li>大の契     <th>🖿 ".al 😤</th><th></th><th>@ 10 i 0 i</th><th>18:15</th></li></li></ul>                                           | 🖿 ".al 😤                                                        |                                                | @ 10 i 0 i                                | 18:15                  |
|----------------------------------------------------------------------------------------------------|-----------------------------------------------------------------|------------------------------------------------|-------------------------------------------|------------------------|
| <ul> <li>▲ 図 202本科新生迎新报到 資页</li> <li>▲ 上市品 (日本)</li> <li>● 広藤慧(6020212820)</li> <li>● 広藤慧(6020212820)</li> <li>● 広藤慧(500)</li> <li>● 広藤慧(500)</li> <li>● 広藤慧(500)</li> <li>● 広藤慧(500)</li> <li>● 広藤慧(500)</li> <li>● 広藤美(500)</li> <li>● 広藤美(500)</li></ul> | ×                                                               | 生活用                                            |                                           |                        |
| 上市田<(評価)       未か理         ● 弊菜       予购菜         ● 弊菜       予购菜         ● か菜       予助         上一步       上一步         上一步       上一步         上一步       上一步         中一り       上一步         中二り       上一步         上一步       上一步         上一步       上一步                                                                                                    | < 返回                                                            | 2022本科新生                                       | 迎新报到                                      | 首页                     |
| <ul> <li>生活用品 (評価) ホウマ</li> <li>床上用品 (ご ) の実 () 不购买</li> <li>床上用品: 322.0元</li> <li>上ー步 下ー步</li> <li>由于学生(意志)、「行な気化管理」、有苦物問苦放気が一、<br/>美观、</li> <li>同时为了防止不良「商进入、维护新生正当利益、保证<br/>产品质量、</li> <li>学校通过公开招标、确定了一批信誉好、服务优的「<br/>商、</li> <li>在自愿购买的前提下面向<u>ままた</u>、</li> </ul>                                                                                                    |                                                                 | 生活用<br>苏晓慧(6020                                | 品<br>212820)                              |                        |
| 床上用品:322.0元         上一步       下一步         由于学生体:意志:67公寓花管理:61告物品装放满就一、<br>美观。         同时为了防止不良厂商进入,维护新生正当利益,保证<br>产品质量。         学校通过公开招标,确定了一批信誉好、服务优的厂商。         在自愿购买的前提下面向美生人のためにたたののこ                                                                                                    | 生活用品 (詳                                                         | (有)                                            |                                           | 未办理                    |
| 上一步       下一步         由于学生使激文二行公寓花管理:「宿苦物器装放需銑一、         美观,         同时为了防止不良厂商进入,维护新生正当利益,保证         产品质量,         学校通过公开招标,确定了一批信誉好、服务优的厂商,         在自愿购买的前提下面向新生人。                                                                                                    | 床上用品                                                            | 🥑 购买 🔵 🤈                                       | 不购买                                       |                        |
| 上一步 下一步<br>由于学生使意立厂行公寓花管理广 宿苦物品接放需统一、<br>美观,<br>同时为了防止不良厂商进入,维护新生正当利益,保证<br>产品质量,<br>学校通过公开招标,确定了一批信誉好、服务优的厂<br>商,<br>在自愿购买的前提下面向新生                                                                                                    |                                                                 | 床上用品: 3                                        | 322.0元                                    |                        |
| <b>由于学生使恋文</b> 们行公寓花管理广宿苦物品装放离跳一、<br>美观,<br>同时为了防止不良厂商进入、维护新生正当利益、保证<br>产品质量,<br>学校通过公开招标,确定了一批信誉好、服务优的厂<br>商,<br>在自愿购买的前提下面向新来。                                                                                                    | Ŀ-                                                              | ъ                                              | 于一步                                       |                        |
|                                                                                                    | <b>由于学生(</b> )<br>美观,<br>同时为了防<br>产品质量,<br>学校通过公<br>商,<br>在自愿购到 | 17(二行玄寓花言)<br>5止不良厂商进入<br>3开招标,确定了<br>60前提下面向新 | 理, <b>宿舍</b> 物品族就<br>,维护新生正当和<br>一批信誉好、服务 | 牧儒班一,<br>利益,保证<br>各优的厂 |

| 基本信息        |                                                   |  |
|-------------|---------------------------------------------------|--|
| 操作步骤——>床上用品 |                                                   |  |
| 床上用品        | 购买 ^                                              |  |
| 庄上田品·○□0元   | 不购买                                               |  |
|             | 由于学生住宿实行公寓化管理,宿舍物品摆放需统一、美观,<br>同时4-7 7 Th - C 完毕为 |  |

| 🏧 4º.ull 🙃 | ۵ (B) ا   |          |          |          | 18:16          |  |
|------------|-----------|----------|----------|----------|----------------|--|
| <          | 生活用品 …    |          |          |          |                |  |
| 欠费信息       |           |          |          |          |                |  |
| 收费区<br>间   | 收费项<br>目  | 应缴金<br>额 | 已缴金<br>额 | 缓交金<br>额 | 欠费金额           |  |
| 2021年      | 体检费       | 100元     | 0元       | 不计入      | 100元           |  |
| 2021年      | 外语接<br>收机 | 27元      | 0元       | 不计入      | 27元            |  |
| 2021年      | 军训服       | 63元      | 0元       | 不计入      | 63 <del></del> |  |
| 2021年      | 运动服       | 95元      | 0元       | 不计入      | 95元            |  |
| 2021年      | 生活用<br>品  | 322元     | 0元       | 不计入      | 322元           |  |
| 本次应约       | 敫 :       | 607元     |          |          |                |  |
| 付款方式       |           | 支付兵      |          |          |                |  |
|            |           |          |          |          | Q.             |  |

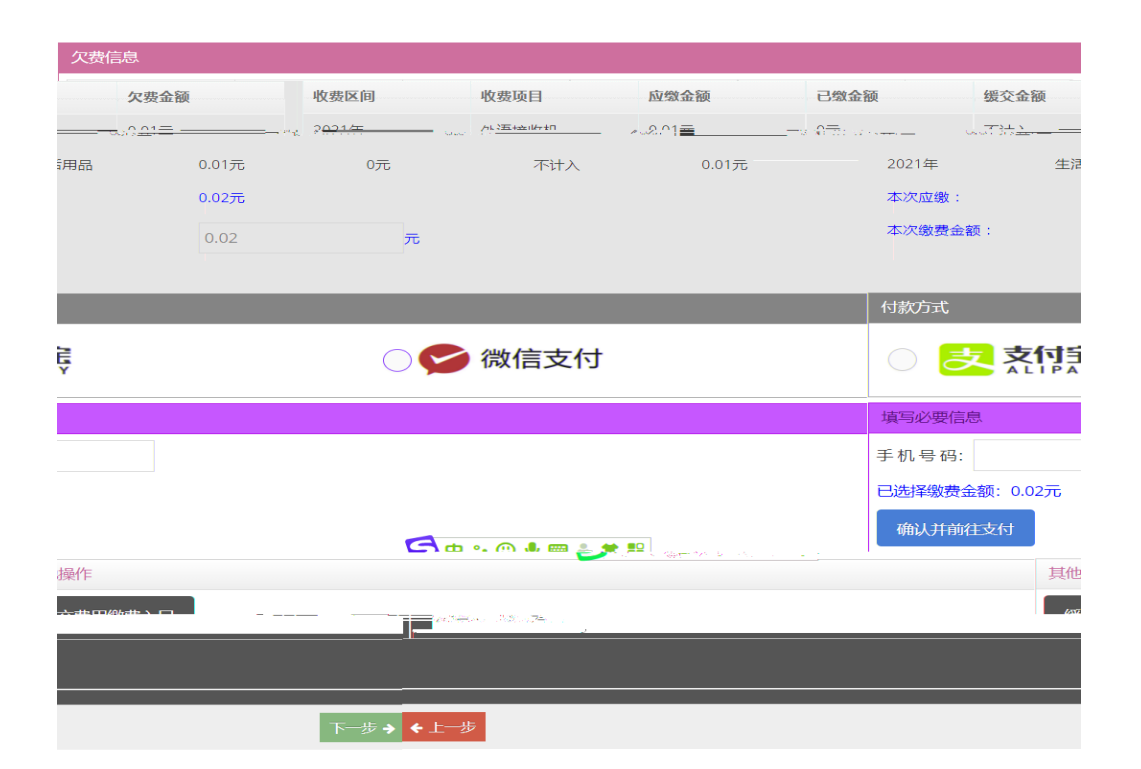

| <b>四</b> "川 宏  | @ @ (                     | @ 10 18:22 |  |  |
|----------------|---------------------------|------------|--|--|
| ×              | 抵校信息登记                    |            |  |  |
| < 返回           | 2022本科新生迎新祝到              | 首页         |  |  |
|                | 抵校信息登记<br>苏晓慧(6020212820) |            |  |  |
| 抵校信息登记         | (详情)                      | 未办理        |  |  |
| 抵校方式           | 火车                        |            |  |  |
| 车次/航班          |                           |            |  |  |
| 车厢             | 请输入车厢                     |            |  |  |
| 座号             | 请输入崖号                     |            |  |  |
| 抵站日期           | 2022-06-28                |            |  |  |
| 抵到站/客运<br>站/机场 | 请输入抵到站/客运站/机场             |            |  |  |
| 随行人数           | 2                         |            |  |  |
|                |                           |            |  |  |
| 上一             | 步 下一步                     |            |  |  |

| 抵校信息3<br>火车                                                 |                                                                                            | *车次/航班<br>请输入                        | E0//                                                | *车厢<br>/200 <del>请</del> 输入           | 0/200                               | *座号<br><b></b> | 0/200                                                                              |
|-------------------------------------------------------------|--------------------------------------------------------------------------------------------|--------------------------------------|-----------------------------------------------------|---------------------------------------|-------------------------------------|----------------|------------------------------------------------------------------------------------|
|                                                             | *抵到站/客运站/机场<br>请输入                                                                         | 0/200                                | *随行人数<br>请输入                                        | 0/200                                 |                                     |                | <b>★抵站日期</b><br>■ 选择日期                                                             |
| 则日期为20<br>i)火车站、谭<br>;待站,乘些<br>;场乘坐出和<br>;区和东校[[<br>;技术开发[] | 21年XX月XX日。<br>衛昌西站设有新生接待站,<br>於汽车到达南昌的新生可前<br>目车直接来学校报到。<br>区,经济管理学院、软件驾<br>区志敏大道1101号;东校1 | 接待时间为<br>前往火车站乘<br>华院新生在学<br>区地址:江西行 | 77:00 - 21:00。<br>建我校迎新专用大<br>校东校区报到,其<br>省南昌市庐山中大江 | 、巴或乘坐地铁至学校,<br>镇余学院新生在学校南:<br>道888号)。 | ,或乘公交到校。<br>北校区报到。南北校区 <sup>1</sup> | 也              | 示例:2021级新生报9<br>报到之日学校在南昌市<br>学校在其它地方不设接<br>乘坐飞机的新生可在机<br>(学校校区分为南北校<br>址:江西省南昌市经济 |

已阅读

2.

## ( )